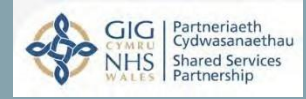

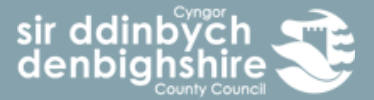

# Guide - E-Learning v2.5

Guidelines – E-Learning

| Guide approved by | Date approved | Date implemented | Guide owner | Review date |  |
|-------------------|---------------|------------------|-------------|-------------|--|
| Andrea Malam      | 31.08.17      | 31.08.17         | LT          | 31.08.20    |  |

Prior to contacting Human Resources regarding the content of this guide, it is recommended that you refer to the most up to date version on the intranet and the relevant policies.

As is the case with all intranet documents, this guide is subject to regular review due to legislative and policy changes. The latest versions of all Human Resource documents can be found on the HR intranet pages.

| Version | Date approved | Approved by     | Amendment                                            |
|---------|---------------|-----------------|------------------------------------------------------|
| v1.0    | 31.08.17      | Andrea Malam    | New Guidelines                                       |
| v1.2    | 28.02.18      | Llinos McMullin | Amendments to the logging on process                 |
| v2.0    | 25.04.18      | Andrea Malam    | Reformatting                                         |
| v2.1    | 01.04.19      | Llinos Howatson | Amendments to screenshots for new look site          |
| V2.2    | 10.12.21      | Llinos Howatson | Amendments to screenshots and text for new look site |
| V2.3    | 01.08.22      | Llinos Howatson | Amendments to screenshots and text for new look site |
| V2.4    | 12.09.23      | Laura Temple    | Amendments to screenshots and text for new look site |
| V2.5    | 20.06.24      | Laura Temple    | Amendments to screenshots and text for new look site |
|         |               |                 |                                                      |
|         |               |                 |                                                      |
|         |               |                 |                                                      |
|         |               |                 |                                                      |
|         |               |                 |                                                      |
|         |               |                 |                                                      |
|         |               |                 |                                                      |

Welcome to Denbighshire's E-Learning user guide. The aim of this booklet is to provide users with information about the new E-Learning site which is a collaborative project across the 22 authorities in Wales along with wider Public services and is hosted by the NHS. By collaborating organisations are able to save costs and staff benefit by being able to access E-Learning material as and when they need it.

## What is E-Learning

E-Learning is any form of learning conducted via electronic media, typically on the Internet. This can be video, via YouTube, talks streamed via sites such as Ted.com, TV programmes or Modular learning.

### The benefits of E-Learning

It's cost effective and saves time, by reducing the time taken away from the office, removing travel costs and doing away with printed materials, online learning helps you to save money and increase workplace productivity.

Learning 24/7, anywhere, your schedule, your pace, your place. Many face- to- face courses only operate within normal office hours. By allowing staff to complete the course when and where they like, you can make sure disruptions to busy working schedules are minimised.

It makes tracking of course progress easy. All courses record users interacting via the site and this can be reported on.

#### Accessing the site

To access the site users can access the site via Linc or by typing in <u>http://learning.wales.nhs.uk/login/</u> to a web browser which can be accessed from any pc, tablet or mobile phone device without having to use CAG or the intranet.

If you use the <u>http://learning.wales.nhs.uk/login/</u> link you will be presented with the next page.Enter your username which will be your normal sign on e.g. johe8513, all lower case. This willbe the first 3 letters of your name followed by your payroll number. Your password will be **Denbighshire1%** with a Capital **D**. Click the red login button at the top right of your screen.

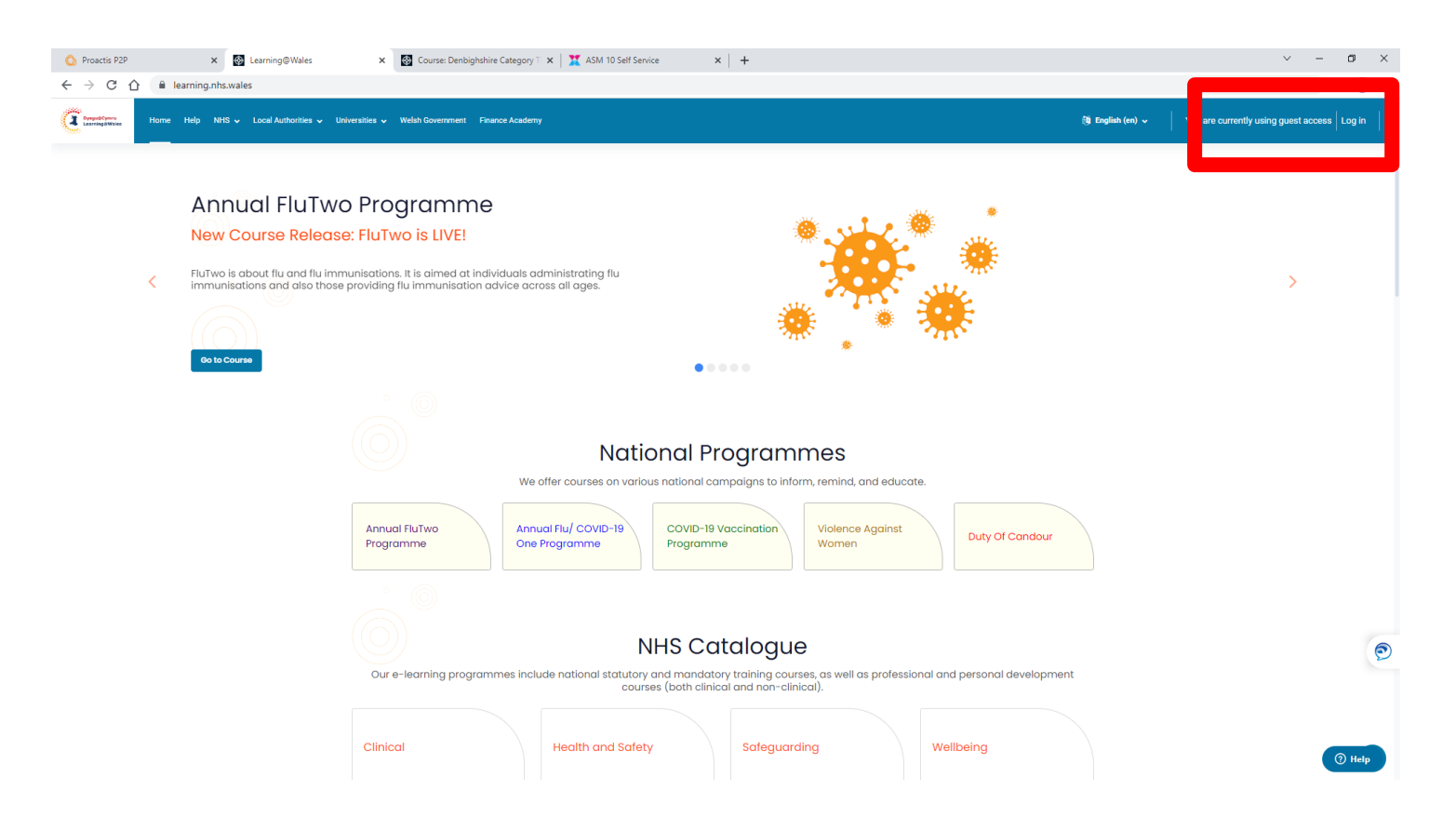

If you are having issues with your password you are able to reset your own password, where an email will be sent to you (however your email address must be up to date). You can also use the chat function at the bottom of the page or call HR Direct on 01824 706200.

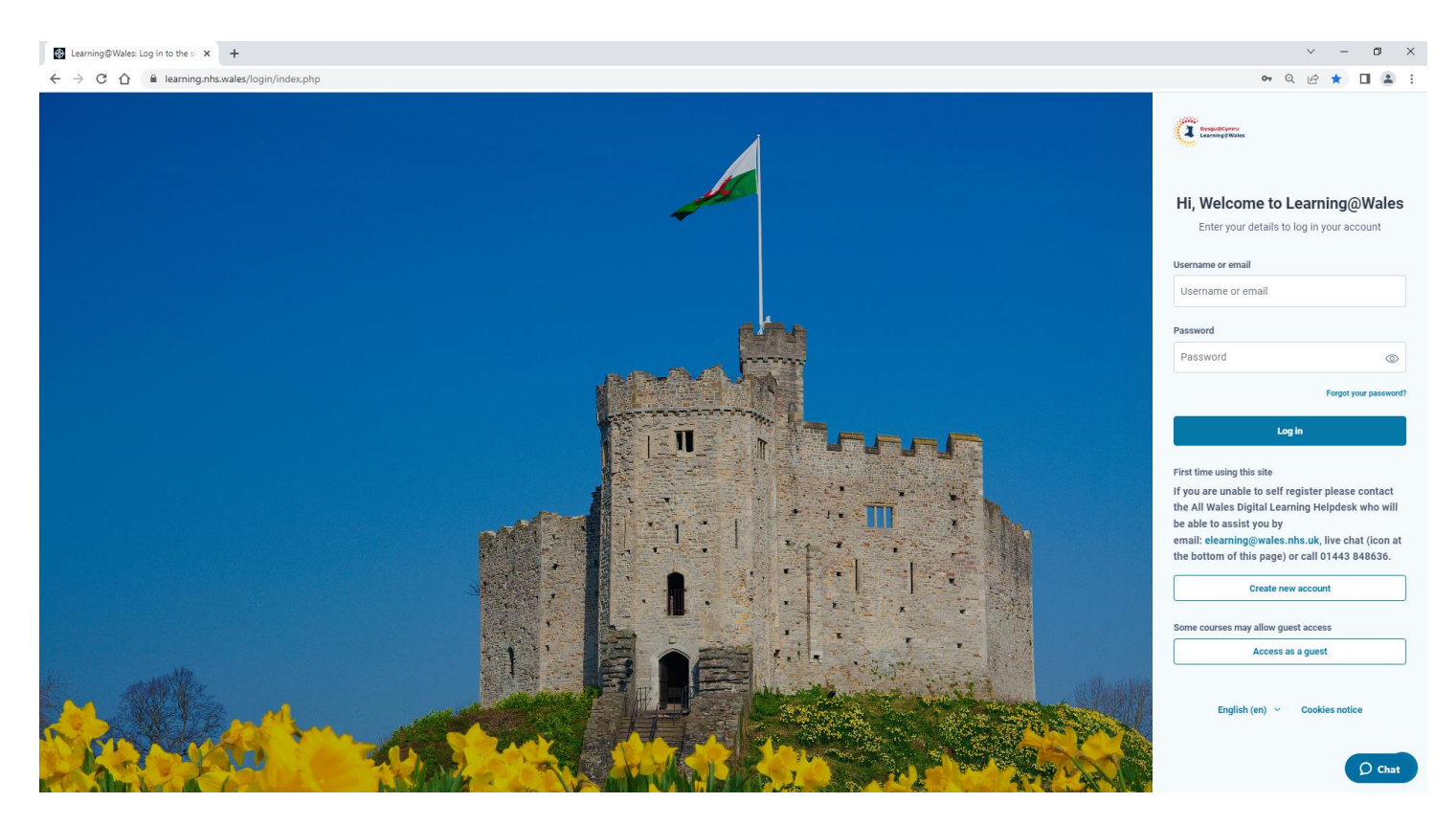

Now you will be presented with the below page and you will need to select Local Authorities, then Denbighshire.

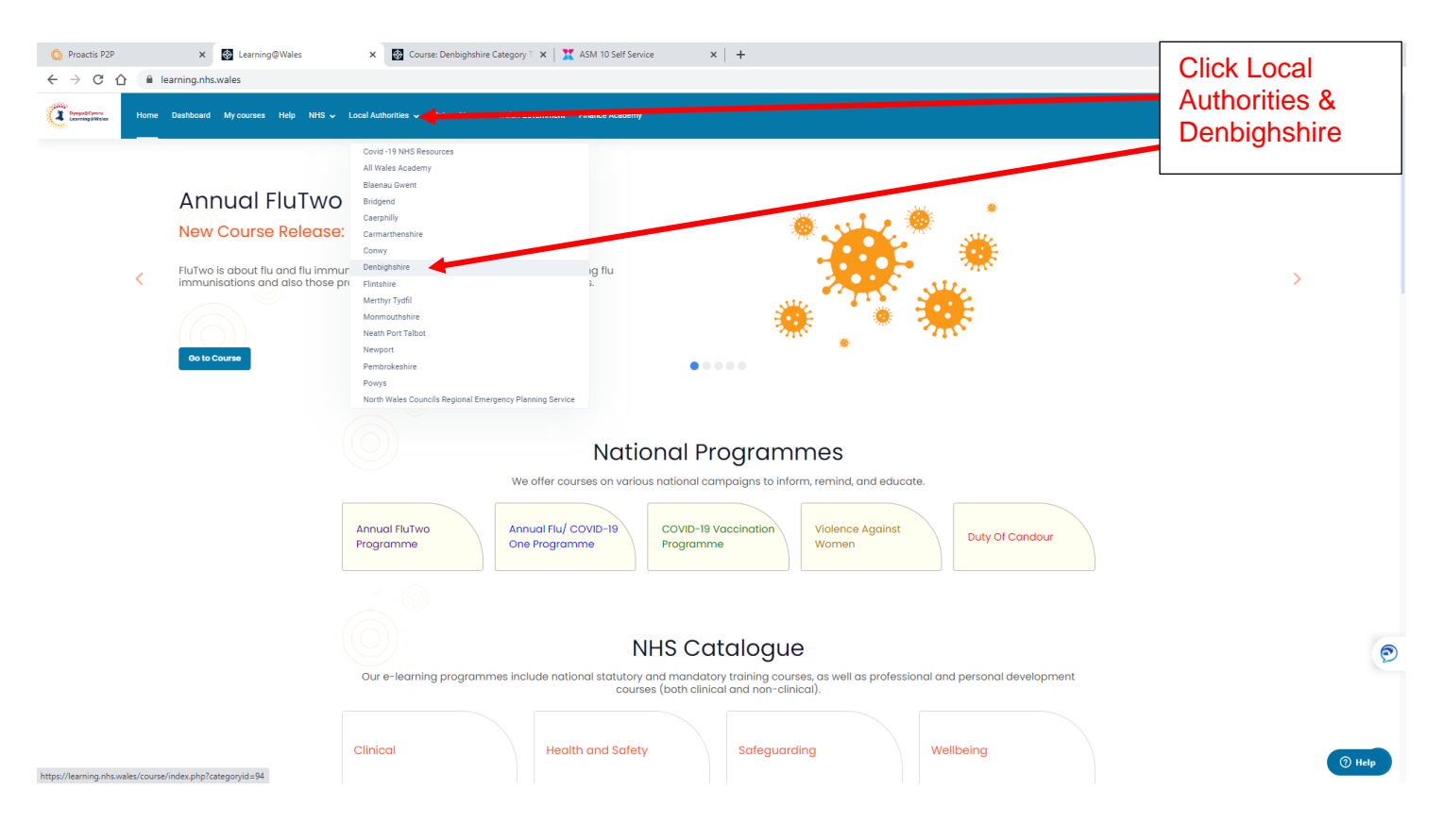

You will be taken to the Denbighshire E-Learning Page

| E conference - Home Dealboard My courses Site edministration Help NRS * Local Autorities * Webs Downment * France Academy          |                                                                                                    | 0 <u> </u> |
|----------------------------------------------------------------------------------------------------|----------------------------------------------------------------------------------------------------|------------|
| <ul> <li>Welcome To Denbighshire County Council's E-<br/>Learning Page</li> </ul>                                                  | sir ddinbych<br>denbighshire<br>County Council                                                                                                    | >          |
|                                                                                                    | • • •                                                                                                    |            |
|                                                                                                    |                                                                                                    |            |
| Denbighsh                                                                                                    | nire County Council's E-                                                                                                    |            |
|                                                                                                    | Learning                                                                                                    |            |
| Please select the appropri<br>Monage, Employee or Counc<br>Modules depending on your<br>learning Modules. If you are u<br>under th | ate Course in the Course Catalogue below, if you are a<br>Dilor. The courses will take you to the available E-learning<br>role. There are built Mandatary on Alon-Mandatary E-<br>Manager, there are Mandatary modules for completion<br>he Manager and Employee course. |            |
| For further help a<br>For further information on De<br>opportunities pleas                                                         | and support, please see our E-learning Guide.<br>enbighshire County Council's Learning and Development<br>se click the buitton below to visit our web paces.                                                                                                    |            |
|                                                                                                    | Viak Ur                                                                                                    |            |
|                                                                                                    |                                                                                                    |            |
| Co                                                                                                    | urse Catalogue                                                                                                    |            |
| Councillor                                                                                                    | Employee Manager                                                                                                    | <b>(</b>   |

Select Employee or Manager and you will now access the courses available to you under each of those categories.

|                                                                                                |                                                                                                    |                                                                                                    | Select<br>Manag | Employee or<br>er |
|------------------------------------------------------------------------------------------------|----------------------------------------------------------------------------------------------------|----------------------------------------------------------------------------------------------------|-----------------|-------------------|
| Construction     Home Dashboard My courses Site administration Help NHS      Local Authorities | ✓ Universities ✓ Welsh Government ✓ Finance Academy                                                                                                    |                                                                                                    |                 | ₽ <u>ण</u> × ⊃    |
| < Welcome To Denbighshire<br>Learning Page                                                     | e County Council's E-                                                                                                    | sir ddinbych<br>denbighshire<br><sub>County County</sub>                                                                                                    |                 | >                 |
|                                                                                                |                                                                                                    | •••                                                                                                    |                 |                   |
|                                                                                                | Denbighshire                                                                                                    | County Council's E-                                                                                                    | / /             |                   |
|                                                                                                | Le                                                                                                    | earning                                                                                                    |                 |                   |
|                                                                                                | Please select the appropriate Cou<br>Manager, Employee or Coucillor. The<br>Modules depending on your role. Th<br>learning Modules. If you are a Manag<br>under the Mana | se in the Course Catalogue below, if you are a<br>courses will take you to the available E-learning<br>are are both Mandatory and Non-Mandatory<br>er, there are Mandatory modules for compt on<br>ger and Employee courses. |                 |                   |
|                                                                                                | For further help and supp<br>For further information on Denbighs                                                                                                    | ort, please see our E-learning Guide.<br>ire County Council's Learning and Dey copment                                                                                                    |                 |                   |
|                                                                                                | opportanities pieuse circa a                                                                                                    |                                                                                                    |                 |                   |
|                                                                                                | Course                                                                                                    | e Catalogue                                                                                                    |                 |                   |
|                                                                                                | Councillor                                                                                                    | oyee Manager                                                                                                    |                 | 9                 |

Г

٦

Select whether the module you want to complete is Mandatory or Non-Mandatory

| Canadoma Competition | Home Deshboard Mycourses Help NHS v Local Authorities v Universi | ties ❤ Welsh Government ❤ Finance Academy                                                                                                    |                                                                                                    |                                                                        |                                                  | ٥ | <b>u</b> • |
|----------------------|------------------------------------------------------------------|----------------------------------------------------------------------------------------------------|----------------------------------------------------------------------------------------------------|------------------------------------------------------------------------|--------------------------------------------------|---|------------|
|                      |                                                                  | Welcome to Denbighshi<br>Back to DCC<br>Home Page                                                                                              | Employee Cou<br>Ire County Council E-learning Portal I<br>Mandatory<br>Modules                                 | Irse Categories<br>If asked for an enrolment key to oper<br>Non<br>Mod | n a module, use Denbloe%.<br>-Mandatory<br>lules |   |            |
|                      |                                                                  | Courses / Local Authorities / Denbighshire Local Authority / I                                                                                 | Employee Course Categories                                                                                     |                                                                        |                                                  |   |            |
|                      |                                                                  | Employee Course Categories<br>Denbighahre Council Home Page Use the below but<br>password will be Denbighahre 1% with a Capital D.<br>Category | ttons to move through the different modules available<br>if asked for an enrolment key to open a module, use ( | for Denbighshire County council employees To log in<br>Denb106%.       | use your normal user name, e.g. johe8513. Your   |   |            |
|                      |                                                                  | 20 Courses                                                                                                    |                                                                                                    | Q Search courses Local Aut                                             | hor_ v Sort (none) v 😳 📰 🖻                       |   |            |
|                      |                                                                  | 16 Mar 202                                                                                                    | 10 Y May 2022                                                                                                  |                                                                        | 87 May 2022                                      |   |            |
|                      |                                                                  | Mandatory Modules                                                                                                    | Mendetory Modules                                                                                              | Mandatory Modules                                                      | Mandetory Modules                                |   |            |
|                      |                                                                  | Code of Conduct Module                                                                                                    | Violence against Women<br>Module                                                                               | Equalities                                                             | Group A Safeguarding                             |   | 9          |
|                      |                                                                  | (2) Stessons<br>View Course                                                                                                    | 3 lessons      View Course                                                                                     | Slessons View Course                                                   | ∐ 3 Iessons +€     View Course                   |   |            |
|                      |                                                                  | 16 Mir 2021                                                                                                    | 16 Mar 2021                                                                                                    | 16 Mar 2021                                                            | (7 May 2022)                                     |   | Ø Chat     |

Once you have chosen your category a list of the modules will appear as below. Click on the one that you want to complete.

| Mandatory Modules                                                                                                    |
|----------------------------------------------------------------------------------------------------|
| Back to DCC Employee Contragentia                                                                                                    |
| Receive see Selection Receives Selection Report Receive Selection Receives Selection Receives Selection Rece |
|                                                                                                    |
|                                                                                                    |
| Dops of Conduct Module     Volsense as Bit 13 Women     Eguathes     Croup A Safeguarding       2 Fermin     2 Fermin     2 Fermin     2 Fermin     2 Fermin       Variations     Variations     2 Fermin     2 Fermin     2 Fermin                                                                                                    |
|                                                                                                    |
| Name         Description         Description           Data Protection Module         Winistabilizationing         Water Language Animetimeses         Carer Animetimeses           E Anim         Binnem         Ginnem         Carer Animetimeses         Einnem                                                                                                    |
|                                                                                                    |
| Names I A A A A A A A A A A A A A A A A A A                                                                                                    |
| Version de la de la de la dela de la dela dela                                                                                                    |
|                                                                                                    |
|                                                                                                    |
|                                                                                                    |
|                                                                                                    |
| To complete the module click                                                                                                    |
| the 'View Course' on the title.                                                                                                    |
|                                                                                                    |
| Mandatory Modules                                                                                                    |
| Benefit Sto DOC<br>Benefit Frager                                                                                                    |
| Navasti nan karina di karina di karina di karina di karina di karina di karina di karina di karina di karina di<br>Mandagi di karina di karina<br>Karina di karina di karina                                                                                                    |
|                                                                                                    |
|                                                                                                    |
| Name         Name         Name         Name           Does of Consult Media/e         Mark         Salarities:         Draw           Does of Consult Media/e         Salarities:         Draw         Draw           Does of Consult Media/e         Salarities:         Draw         Salarities:           Description         Salarities:         Draw         Salarities:         Draw                                                                                                    |
|                                                                                                    |
| Name         Name         Name         Name         Name           Data         Protection Module         Witten Language Andremase         Care Andremase         Care Andremase                                                                                                    |
| Parar      Parar       |
|                                                                                                    |
| Alanta Haath Anaranaa<br>Danaga Danaga Danaga Danaga Danaga Danaga Danaga Danaga Danaga Danaga Danaga Danaga Danaga Danaga Danaga Danag<br>Danaga Danaga Danaga Danaga Danaga Danaga Danaga Danaga Danaga Danaga Danaga Danaga Danaga Danaga Danaga Danag                                                                                                    |
|                                                                                                    |
|                                                                                                    |
|                                                                                                    |
|                                                                                                    |
|                                                                                                    |

|                                                                                                    |                                             | Then click on the Ti<br>which will take you                              | tle of the course<br>n to the module |
|----------------------------------------------------------------------------------------------------|---------------------------------------------|--------------------------------------------------------------------------|--------------------------------------|
| Commentations Home Deshboard Mycourses Help MIC V Local Authorities V Weigh Governme                                                                                                    | ent Y Finance Academy                       |                                                                          | ۰ <del>۱</del> ۵                     |
| X Course Menu Cenara Cenaraa Cenaraa Cenaraaa Cenaraa Cenaraa Cenaraa Cenaraa Cenaraa Cenaraa Cenaraa Cenaraa Cenaraa Cenaraa Cenaraa Cenaraa Cenaraa Cenaraa Cenaraa Cenaraa Cenaraa Cenaraaa Cenaraa Cenaraaa Cenaraaa Cenaraaa Cenaraaa Cenaraaa Cenaraaa Cenaraaa Cenaraaa Cenaraaa Cenaraaa Cenaraaa Cenaraaa Cenaraaa Cenaraaa Cenaraaa Cenaraaa Cenaraaa Cenaraaa Cenaraaa Cenaraaa Cenaraaa Cenaraaa Cenaraaa Cenaraaa Cenaraaa Cenaraaa Cenaraaa Cenaraaaa Cenaraaaa Cenaraaaaa Cenaraaaaaa Cenaraaaaaaaaaaaaaaaaaaaaaaaaaaaaaaaaaaa | Code of Conduct Module                      | - Citra 1                                                                |                                      |
|                                                                                                    | Code of Conduct Module                      | (v boxe, tray)<br>(v boxe, tray)<br>(v boxe, Coryon, or pass the activy) |                                      |
|                                                                                                    | Certificate                                 | (v Dent Ver)                                                             |                                      |
|                                                                                                    | Code of Conduct Booklet (Non PC users only) | [Mark to dott]                                                           |                                      |
|                                                                                                    | Modiwl Côd Ymddygiad                        | v                                                                        |                                      |
| https://learning.nhs.wales/mod/scorm.View.phpTid=3923                                                                                                    | 🗂 Modiwi Côd Ymddygiad                      | To de Veri<br>Te de Complex de activity                                  | C<br>O cust                          |

If you are asked to enter an enrolment key, please enter Denb106%. This will only be required for some .

When you have completed an E-Learning module you will see the following screen. Clicking 'Exit activity' will take you back to the module page and will ensure that your completion has been saved.

| Construction Home Dashboard My courses Help NHS + Local Authorities + Universities + Welsh Government + Final                                                                                                    | na Aladamy                                     | ٩ | U | •    |
|----------------------------------------------------------------------------------------------------|------------------------------------------------|---|---|------|
| Notice Cell Transford       Octores Menu       Cade of Conduct Model       Octores Menu       Octores Cellant Model       Octores Cellant Model       Octores Cellant Model       Octores Cellant Model       Octores Cellant Model       Octores Cellant Model       Octores Cellant Model       Octores Cellant Model       Octores Cellant Model       Octores Cellant Model       Octores Cellant Model       Octores Cellant Booker (blan PG | cere d central Mader: Caster of Conduct Module |   |   |      |
|                                                                                                    |                                                |   | Q | Chat |

| Course: Code of Conduct Modi. X +                                                                                                    |                                                                 | - @ X     |
|----------------------------------------------------------------------------------------------------|-----------------------------------------------------------------|-----------|
| C      C      C | es v Universities v Webh Government v Finance Academy           |           |
| ×<br>Course Menu                                                                                                    |                                                                 |           |
| General                                                                                                    |                                                                 |           |
| Code of Conduct Module                                                                                                    |                                                                 |           |
| Code of Conduct Module                                                                                                    | AN AN AN AN AN AN AN AN AN AN                                   |           |
| Certificate     Cade of Conduct Booklet (Non PC u                                                                                                    | (Mardinory Module)                                              |           |
| Modiwi Côd Ymddygiad                                                                                                    | Code of Conduct Module                                          |           |
| <ul> <li>Modiwl Côd Ymddygiad</li> </ul>                                                                                                    | Course Grades Competencies                                      |           |
| Llyfr -Côd Ymddygiad (Defnyddwyr h                                                                                                    | VIEW VIEW VIEWING.                                              |           |
| O Tystysgrif                                                                                                    | General Collapse all v                                          |           |
|                                                                                                    |                                                                 |           |
|                                                                                                    |                                                                 |           |
|                                                                                                    | Code of Conduct Module                                          |           |
|                                                                                                    | Code of Conduct Module                                          |           |
|                                                                                                    |                                                                 |           |
|                                                                                                    | Certificate                                                     |           |
|                                                                                                    |                                                                 |           |
|                                                                                                    |                                                                 | A         |
|                                                                                                    | Cod of Conduct Booklet (Non PC users only)                      | () Chat   |
|                                                                                                    |                                                                 |           |
|                                                                                                    |                                                                 |           |
|                                                                                                    | of the completed your loorning you will goe (Done' clongoide th |           |
| Once you have succes                                                                                                    | Siully completed your learning you will see Done alongside it   | ne module |
| and your certificate will                                                                                                    | be available to download by clicking on it.                     |           |
|                                                                                                    |                                                                 |           |
| To return to the list of r                                                                                                    | nodules or return to the home page select the option on the     |           |
| blue toolbar underneat                                                                                                    | h the title Local Authorities and select Denbighshire.          |           |

In the event of any problems please contact HR Direct, <u>hrdirect@denbighshire.gov.uk</u> or telephone 01824 706200.

#### Password Resets

If you need to reset your password you can click the link forgotten password on the login page and you will be e-mailed with a new password. This will only be available to users who have been set up with personal email addresses. If you are unsure please contact HR Direct. Technical problems can also be reported to the NHS via the live chat option at the bottom right of the screen.